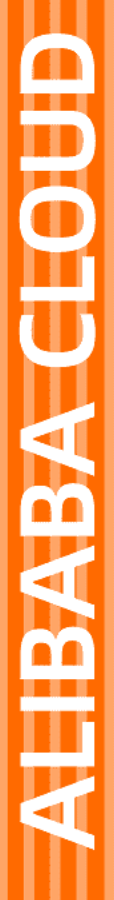

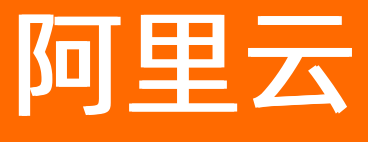

# 服务器迁移中心 用户指南

文档版本: 20220707

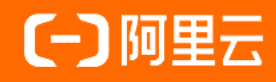

### 法律声明

阿里云提醒您在阅读或使用本文档之前仔细阅读、充分理解本法律声明各条款的内容。 如果您阅读或使用本文档,您的阅读或使用行为将被视为对本声明全部内容的认可。

- 您应当通过阿里云网站或阿里云提供的其他授权通道下载、获取本文档,且仅能用 于自身的合法合规的业务活动。本文档的内容视为阿里云的保密信息,您应当严格 遵守保密义务;未经阿里云事先书面同意,您不得向任何第三方披露本手册内容或 提供给任何第三方使用。
- 未经阿里云事先书面许可,任何单位、公司或个人不得擅自摘抄、翻译、复制本文 档内容的部分或全部,不得以任何方式或途径进行传播和宣传。
- 由于产品版本升级、调整或其他原因,本文档内容有可能变更。阿里云保留在没有 任何通知或者提示下对本文档的内容进行修改的权利,并在阿里云授权通道中不时 发布更新后的用户文档。您应当实时关注用户文档的版本变更并通过阿里云授权渠 道下载、获取最新版的用户文档。
- 4. 本文档仅作为用户使用阿里云产品及服务的参考性指引,阿里云以产品及服务的"现状"、"有缺陷"和"当前功能"的状态提供本文档。阿里云在现有技术的基础上尽最大努力提供相应的介绍及操作指引,但阿里云在此明确声明对本文档内容的准确性、完整性、适用性、可靠性等不作任何明示或暗示的保证。任何单位、公司或个人因为下载、使用或信赖本文档而发生任何差错或经济损失的,阿里云不承担任何法律责任。在任何情况下,阿里云均不对任何间接性、后果性、惩戒性、偶然性、特殊性或刑罚性的损害,包括用户使用或信赖本文档而遭受的利润损失,承担责任(即使阿里云已被告知该等损失的可能性)。
- 5. 阿里云网站上所有内容,包括但不限于著作、产品、图片、档案、资讯、资料、网站架构、网站画面的安排、网页设计,均由阿里云和/或其关联公司依法拥有其知识产权,包括但不限于商标权、专利权、著作权、商业秘密等。非经阿里云和/或其关联公司书面同意,任何人不得擅自使用、修改、复制、公开传播、改变、散布、发行或公开发表阿里云网站、产品程序或内容。此外,未经阿里云事先书面同意,任何人不得为了任何营销、广告、促销或其他目的使用、公布或复制阿里云的名称(包括但不限于单独为或以组合形式包含"阿里云"、"Aliyun"、"万网"等阿里云和/或其关联公司品牌,上述品牌的附属标志及图案或任何类似公司名称、商号、商标、产品或服务名称、域名、图案标示、标志、标识或通过特定描述使第三方能够识别阿里云和/或其关联公司)。
- 6. 如若发现本文档存在任何错误,请与阿里云取得直接联系。

### 通用约定

| 格式          | 说明                                        | 样例                                        |
|-------------|-------------------------------------------|-------------------------------------------|
| ⚠ 危险        | 该类警示信息将导致系统重大变更甚至故<br>障,或者导致人身伤害等结果。      |                                           |
| ▲ 警告        | 该类警示信息可能会导致系统重大变更甚<br>至故障,或者导致人身伤害等结果。    | 會告<br>重启操作将导致业务中断,恢复业务<br>时间约十分钟。         |
| 〔〕) 注意      | 用于警示信息、补充说明等,是用户必须<br>了解的内容。              | 大意<br>权重设置为0,该服务器不会再接受新<br>请求。            |
| ? 说明        | 用于补充说明、最佳实践、窍门等 <i>,</i> 不是<br>用户必须了解的内容。 | ⑦ 说明<br>您也可以通过按Ctrl+A选中全部文<br>件。          |
| >           | 多级菜单递进。                                   | 单击设置> 网络> 设置网络类型。                         |
| 粗体          | 表示按键、菜单、页面名称等UI元素。                        | 在 <b>结果确认</b> 页面,单击 <b>确定</b> 。           |
| Courier字体   | 命令或代码。                                    | 执行 cd /d C:/window 命令,进入<br>Windows系统文件夹。 |
| 斜体          | 表示参数、变量。                                  | bae log listinstanceid                    |
| [] 或者 [alb] | 表示可选项,至多选择一个。                             | ipconfig [-all -t]                        |
| {} 或者 {a b} | 表示必选项,至多选择一个。                             | switch {active stand}                     |

### 目录

| 1.迁移流程          | 05 |
|-----------------|----|
| 2.准备工作(迁移前必读)   | 06 |
| 3.步骤一:导入迁移源     | 07 |
| 4.步骤二:创建并启动迁移任务 | 12 |

### 1.迁移流程

服务器迁移中心SMC可将您的迁移源单台或批量迁移至阿里云。迁移源(或源服务器)概指您的待迁移IDC服 务器、虚拟机、其他云平台的云主机或其他类型的服务器。本文旨在帮您快速了解SMC迁移流程。

使用SMC迁移,您需要分别在源服务器和SMC控制台上进行操作。在源服务器上运行客户端,将源服务器的 配置信息导入到SMC控制台,然后在SMC控制台完成迁移任务。迁移流程如下图所示。

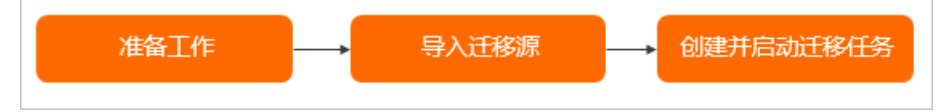

1. 准备工作(迁移前必读)

在迁移源服务器前,您需注册阿里云账号、完成实名认证、开通RAM服务并授权和获取AccessKey信息 等。

2. 导入迁移源

在SMC控制台下载并解压SMC客户端,上传SMC客户端到源服务器并运行SMC客户端,将源服务器的信息导入SMC控制台。

3. 创建并启动迁移任务

在SMC控制台创建并启动迁移任务,您可根据实际业务需求选择服务器迁移或者操作系统迁移。

## 2.准备工作(迁移前必读)

使用SMC迁移之前,您需注册阿里云账号、完成实名认证、开通RAM服务并授权和获取AccessKey信息等。

#### 准备阿里云目标账号

请您按照以下步骤准备阿里云目标账号。

- 1. 在阿里云官网注册账号。
- 2. 确保账号余额大于等于100元(充值或代金券皆可)。

⑦ 说明 SMC为免费服务,但在迁移过程中会涉及到少量的阿里云ECS资源计费。更多信息,请 参见<mark>产品计费</mark>。

#### 3. 确保您已完成账号实名认证。

认证方式如下:

- 方式一:前往<u>实名认证</u>页面完成认证。
- 方式二:登录SMC控制台。若您尚未实名认证,控制台将提示您前往认证。

#### 开通RAM服务并授权

确保您已开通RAM服务并授权。授权方式如下:

- 方式一:登录RAM控制台,单击同意授权完成授权。
- 方式二:登录SMC控制台,根据控制台提示完成授权。

RAM用户账号授权方式为:使用阿里云账号登录RAM访问控制台,为RAM用户授予AliyunSMCFullAccess权限。

#### 获取AccessKey

确保您已创建并获取阿里云账号或RAM用户的访问密钥(AccessKey)。具体操作,请参见获取AccessKey。

↓ 注意 AccessKey是您访问阿里云API资源的重要凭证,请妥善保管。为防止AccessKey泄漏或被滥用,建议您使用RAM用户创建临时的AccessKey,迁移完成后再禁用该AccessKey。

#### 开通快照服务

请确保您已开通快照服务。具体操作,请参见开通快照。

### 3.步骤一:导入迁移源

迁移源概指您的待迁移IDC服务器、虚拟机、其他云平台的云主机或其他类型的服务器。使用SMC迁移时,您 首先需要在迁移源上运行SMC客户端,将迁移源导入并连接到您的阿里云账号,再登录SMC控制台进行迁 移。本文介绍导入迁移源的操作步骤。

#### 前提条件

已完成准备工作。更多信息,请参见准备工作(迁移前必读)。

#### 背景信息

如果您只需要迁移源服务器中的数据库数据,建议您使用阿里云数据传输服务DTS(Data Transmission Service)。更多信息,请参见什么是数据传输服务DTS。

#### 迁移前须知

● 请勿干涉中转实例

每次迁移时, SMC会在您的阿里云目标账号下创建一台名为 No\_Delete\_SMC\_Transition\_Instance 的临时中转实例(默认实例规格范围请参见中转实例规格有哪些),用于辅助迁移。为避免迁移失败,迁移过程中请勿停止、重启或者释放中转实例。迁移完成后,该中转实例会自动释放。

- 迁移数据目录范围说明
  - Windows服务器: 默认只迁移系统盘分区C盘(包括挂载在C盘下的其他目录), 生成一个系统盘分区。如果您需要迁移其他分区,例如D盘,必须在新建迁移任务时选中并配置数据盘。具体操作,请参见迁移任务数据盘配置项说明。
  - Linux服务器:
    - 当未启用块复制时,默认会迁移系统根目录下的所有目录(包括挂载在根目录下的其他分区目录), 生成一个系统盘分区。如果您需要将其他分区目录迁移为一个独立的数据盘,例如:/disk1,必须在 新建迁移任务时选中并配置数据盘,具体操作,请参见迁移任务数据盘配置项说明。如果不需要迁 移某些分区目录,具体操作,请参见(可选)排除不迁移的文件或目录。
    - 当启用块复制时,默认只会迁移系统盘根分区目录,例如:/、/boot等分区。如果您需要迁移其他分区,必须在新建迁移任务时选中并配置数据盘。具体操作,请参见迁移任务数据盘配置项说明。

#### 操作步骤

- 1. 下载并解压SMC客户端。
  - i. 登录SMC控制台。
  - ii. 在页面右上角, 单击最新版本迁移客户端下载。
  - iii. 使用支持文件传输的第三方远程连接工具将SMC客户端上传至源服务器。例如:WinSCP。

#### iv. 解压SMC客户端压缩包。

根据源服务器操作系统不同,解压方式说明如下:

- Windows服务器:使用Windows自带的解压工具或您自行安装的解压工具,解压SMC客户端压缩 包。
- Linux服务器:运行unzip Alibaba\_Cloud\_Migration\_Tool.zip命令,解压SMC客户端压缩包。如果您的源服务器未安装unzip插件,请先安装。例如:CentOS 7的安装命令为yum -y install unzip。

请根据源服务器的平台类型,选择相应的客户端版本。以Windows系统为例,解压后的客户端文件 夹,如下图所示。

| 📕 go2aliyun_client2.5.8_linux_arm64.zip  | 2021/10/27 22:30 |
|------------------------------------------|------------------|
| 👖 go2aliyun_client2.5.8_linux_i386.zip   | 2021/10/27 22:30 |
| 👖 go2aliyun_client2.5.8_linux_x86_64.zip | 2021/10/27 22:30 |
| 👖 go2aliyun_client2.5.8_windows_i386     | 2021/10/27 22:30 |
| 📕 go2aliyun_client2.5.8_windows_x86      | 2021/10/27 22:30 |
| Release Note.txt                         | 2021/10/27 19:34 |

#### SMC客户端压缩包说明

| 客户端压缩包                                       | 架构  | 操作系<br>统    | 位数 | 迁移后支持的目标类<br>型                              |
|----------------------------------------------|-----|-------------|----|---------------------------------------------|
| go2aliyun_client2.5.8_linux_arm64.zip        | ARM | Linux       | 64 | <ul><li>■ 云服务器镜像</li><li>■ 云服务器实例</li></ul> |
| go2aliyun_client2.5.8_linux_i386.zip         | x86 | Linux       | 32 | ■ 云服务器镜像                                    |
| go2aliyun_client2.5.8_linux_x86_64.zip       | x86 | Linux       | 64 | <ul><li>■ 云服务器实例</li><li>■ 容器镜像</li></ul>   |
| go2aliyun_client2.5.8_windows_i386.zi<br>p   | x86 | Window<br>s | 32 | ■ 云服务器镜像                                    |
| go2aliyun_client2.5.8_windows_x86_6<br>4.zip | x86 | Window<br>s | 64 | ■ 云服务器实例                                    |

#### ? 说明

- 2.5.8为SMC客户端的示例版本号,请以实际SMC客户端的版本号为准。
- SMC支持ARM64架构的Linux系统服务器的迁移,支持的实例规格族为通用型实例规格 族g6r和计算型实例规格族c6r。更多实例规格信息,请参见企业级ARM计算规格族群。

#### v. 解压适配您迁移源系统版本的客户端压缩包。

解压后文件夹中包含的目录和文件,如下图所示。

| 修改日期            | 类型                                                                                                    |
|-----------------|----------------------------------------------------------------------------------------------------|
| 2019/6/21 16:46 | 文件夹                                                                                                    |
| 2019/6/11 17:42 | 文件夹                                                                                                    |
| 2019/6/19 20:17 | 文件                                                                                                    |
| 2019/5/15 15:09 | 文件                                                                                                    |
| 2019/6/21 17:23 | 应用程序                                                                                                    |
| 2019/6/21 17:34 | 应用程序                                                                                                    |
| 2019/6/19 19:15 | JSON file                                                                                                    |
|                 | 修改日期<br>2019/6/21 16:46<br>2019/6/11 17:42<br>2019/6/19 20:17<br>2019/5/15 15:09<br>2019/6/21 17:23<br>2019/6/21 17:34<br>2019/6/19 19:15 |

#### SMC客户端主要文件说明

| 文件 (夹) 名                  | 描述                                                                       |
|---------------------------|--------------------------------------------------------------------------|
| go2aliyun_client .<br>exe | (Windows版本)命令行主程序。                                                       |
| go2aliyun_gui.ex<br>e     | (Windows版本) GUI主程序。GUI版本详情,请参见 <mark>使用SMC客户端Windows GUI<br/>版本</mark> 。 |
| go2aliyun_client          | (Linux版本)命令行主程序。                                                         |
| user_config.json          | 迁移源和迁移目标的配置文件。                                                           |
| Excludes                  | 排除不迁移文件目录的配置文件夹。                                                         |
| client_data               | 迁移数据文件,包含ECS中转实例信息和迁移进度等。                                                |

#### (可选)如果您不需要迁移部分文件或目录,可排除不迁移的文件或目录。具体操作,请参见如何过 滤、排除不需要迁移的文件或目录?。

⑦ 说明 如果开启块复制功能迁移,则不支持排除不迁移的文件或目录。

3. 运行SMC客户端以导入迁移源信息。

- i. 进入适配您迁移源系统版本的客户端文件夹,运行SMC客户端。
  - Windows系统:选择以下任一方式运行。
    - GUI版本:双击运行go2aliyun\_gui.exe应用程序。
    - 命令行版本: 双击运行 go2aliyun\_client.exe应用程序。

⑦ 说明 程序运行时会提示需要管理员权限,单击确定。

- Linux系统:根据迁移源操作系统对root权限和sudo权限的支持情况,选择运行方式。
  - 在go2aliyun\_client所在目录下,使用root权限依次运行以下命令。

```
chmod +x go2aliyun_client
./go2aliyun client
```

■ 在go2aliyun\_client所在目录下,使用sudo权限依次运行以下命令。

```
sudo chmod +x ./go2aliyun_client
sudo ./go2aliyun_client
```

您也可以根据迁移源系统对权限的支持情况,不运行上述命令,而选择运行以下命令快速导入迁 移源,可跳过下一步(即输入阿里云账号的访问密钥)。

② 说明 阿里云账号的访问密钥AccessKey包括AccessKey ID和AccessKey Secret,如果 您未创建AccessKey,请先创建。具体操作,请参见获取AccessKey。

■ 使用root权限

./go2aliyun client --accessid=<AccessKey ID> --secretkey=<AccessKey Secret>

■ 使用sudo权限

sudo ./go2aliyun\_client --accessid=<AccessKey ID> --secretkey=<AccessKey Secret
>

ii. 输入阿里云账号的访问密钥(AccessKey)。

② 说明 如果您输入的AccessKey不正确,请在*user\_config.json*文件中删 除access id和secret key的值,并重新运行客户端。

- Windows系统
  - GUI版本:在账号AK和账号SK文本框中,分别输入AccessKey ID和AccessKey Secret后,单 击运行。更多信息,请参见使用SMC客户端Windows GUI版本。
  - 命令行版本: 输入访问密钥的AccessKey ID和AccessKey Secret, 并按 Enter 键。
- Linux系统

输入访问密钥的AccessKey ID和AccessKey Secret,并按 Enter 键。

可能会出现以下提示信息:

- 若迁移源系统没有安装快照驱动,则SMC客户端会提示,具体如下图所示,您可根据需求选择 是否安装快照驱动。
  - 如果在创建迁移任务中启用块复制, 输入yes, 自动安装快照驱动。
  - 如果在创建迁移任务中不启用块复制, 输入no即可。

⑦ 说明 如果安装快照驱动失败,请勿在创建迁移任务时启用块复制,会导致迁移失败。

■ 多数主流迁移源系统已默认安装rsync。若没有安装,则SMC客户端会提示,请输入*yes*自动安装rsync,如下图所示。

[2019-06-26 20:20:25] [Info] Generate SSH Key... [2019-06-26 20:20:25] [Info] Import Source Server... [2019-06-26 20:20:26] [Info] Import Source Server [s-t] Successfully! Need to install rsync, run 'apt-get -y install rsync' to continue? (yes/no): yes

■ 若迁移源系统的SELinux处于开启状态,则SMC客户端会提示您关闭。请输入*yes*自动关闭 SELinux,如下图所示。

[2019-06-27 17:53:00] [Info] Import Source Server... [2019-06-27 17:53:00] [Info] Import Source Server [s-b] gg] Successfully! Need to disable SELINUX, run 'setenforce 0' to continue? (yes/no): yes

注意 请勿关闭客户端直至迁移完成。否则,迁移源将与SMC控制台失去联系,无法完成迁移。

### 4.步骤二: 创建并启动迁移任务

导入迁移源信息后,SMC控制台会自动生成迁移源记录,您需要在控制台为迁移源创建迁移任务,并启动任务进行迁移。本文介绍创建迁移任务、启动迁移任务的操作步骤。

#### 前提条件

- 已导入迁移源信息。具体操作,请参见步骤一:导入迁移源。
- 迁移源为在线状态。如果迁移源为其他状态,将无法新建迁移任务。修复迁移源状态,请参见迁移源为非 在线状态时,无法创建迁移任务怎么办。

#### 背景信息

服务器迁移时,SMC能够获取迁移源的磁盘分区结构,在创建迁移任务时自动生成目标磁盘分区。在尽可能 保持迁移源磁盘分区结构的同时,提高迁移的传输速率。

#### 操作步骤

- 1. 登录SMC控制台。
- 2. 在左侧导航栏,单击迁移源。
- 3. 找到目标迁移源,单击对应操作列下的创建迁移任务。

您可以从客户端界面获取迁移源ID,如下图所示,并根据迁移源ID找到目标迁移源。具体操作,请参见如何查找迁移源。

[2019-06-24 10:42:13] [Info] Generate SSH Key... [2019-06-24 10:42:14] [Info] Import Source Server... [2019-06-24 10:42:15] [Info] Import Source Server [s-t,\_\_\_\_\_\_\_\_Succ essfully!

4. 在创建迁移任务对话框中, 配置相关参数后, 单击创建。

SMC支持服务器迁移和操作系统迁移,您可以根据业务需求选择迁移任务类型。关于操作系统迁移的最 佳实践,请参见操作系统迁移。

服务器迁移参数配置说明如下表所示。

| 参数     | 说明                                                                     |  |
|--------|------------------------------------------------------------------------|--|
| 迁移任务类型 | 选择 <b>服务器迁移</b> 后,请认真阅读迁移提示。                                           |  |
| 基本配置   |                                                                        |  |
| 目标地域   | 目标地域指的是您的源服务器要迁入阿里云的地域。该参数为必填项。关于地域的更多信<br>息,请参见 <mark>地域和可用区</mark> 。 |  |
| 任务名称   | 迁移任务的名称。                                                               |  |
|        | ⑦ 说明 同一阿里云地域下,任务名称必须唯一。                                                |  |
| 任务描述   | 迁移任务的描述。                                                               |  |
|        | 设置目标服务器的磁盘结构。                                                          |  |

|     | →目标磁盘 (GiB) ✓ 信用块复制                                                                                                    |
|-----|----------------------------------------------------------------------------------------------------|
| 参致  | 「<br>「<br>「<br>「<br>「<br>「<br>「<br>「<br>「<br>「<br>」<br>」<br>…<br>…<br>…<br>…<br>…<br>…<br>…<br>…<br>…<br>…<br>…<br>…<br>…        |
|     | ✓ 分区0 98 GiB ●                                                                                                    |
|     | ▼ ✔ 数据盘1 142 GiB ⑦                                                                                                    |
|     | ✔ 分区0 d: 141 GiB                                                                                                    |
|     | 根据业务需求配置相关参数:                                                                                                    |
|     | ○ 启用块复制:                                                                                                    |
|     | 选中启用块复制复选框:使用块复制能有效提升迁移传输速度的稳定性,同时能给保证跟源分区结构一致,但分区大小无法修改。此外分区 <n>配置项后会生成是在一个方法。</n>                                              |
|     | ■ 不选中 <b>启用块复制</b> 复选框:使用默认的文件级别迁移,分区大小可修改。                                                                                      |
|     | ⑦ 说明 迁移源为Windows操作系统时,块复制功能默认为开启状态,请勿关闭该功能。                                                                                      |
|     | ◎ 系统盘:                                                                                                    |
|     | 系统盘:目标阿里云服务器ECS系统盘的大小,单位为GiB。取值范围:20~500。<br>标系统盘取值需要大于迁移源系统盘实际占用大小。例如,源系统盘大小为400<br>GiB,实际占用100 GiB,则目标系统盘取值需大于100 GiB。         |
| 标磁盘 | ⑦ 说明 默认值为迁移源系统盘大小,如无缩小系统盘容量需要,建议不要<br>小于默认值。                                                                                     |
|     | ■ <b>分区<n></n></b> : SMC能够根据迁移源的磁盘分区结果自动生成目标磁盘分区,单位为<br>GiB。 取值范围: 0~98。变量 <n> 表示第几个分区。如果迁移源的系统盘是单<br/>区结构,则只会生成<b>分区0</b>。</n>  |
|     | 是否开启块复制:仅当打开上述的启用块复制开关后,才会出现该开关。SMC会据迁移源磁盘分区状态进行判断是否支持开启块复制。                                                                     |
|     | ■ 如果迁移源不支持分区开启块复制,则该开关无法打开。                                                                                                    |
|     | ■ 如果迁移源支持分区开启块复制,您可以打开开关,实现分区级别的磁盘迁移                                                                                             |
|     | ○ 数据盘 <n>:</n>                                                                                                    |
|     | ■ 数据盘 <n>:目标阿里云服务器ECS数据盘的大小,单位为GiB。取值范围:<br/>20~32768。</n>                                                                       |
|     | ■ 您可以设置 <b>数据盘</b> 前复选框的选中情况,自行选择是否生成目标数据盘。                                                                                      |
|     | ■ 变量 <n> 表示第几个数据盘。</n>                                                                                                    |
|     | <ul> <li>目标数据盘取值需要大于迁移源数据盘的实际占用大小。例如,源数据盘大小;</li> <li>500 GiB,实际占用100 GiB,则目标数据盘取值需大于100 GiB。</li> </ul>                         |
|     | ■ <b>分区<n></n></b> : SMC能够根据迁移源的磁盘分区结果自动生成目标磁盘分区,单位为<br>GiB。 取值范围: 0~141。变量 <n> 表示第几个分区。如果迁移源的数据盘是<br/>分区结构,则只会生成<b>分区0</b>。</n> |
|     |                                                                                                    |

| 参数   | ■ 是否开启块复制:仅当打开上述的启用块复制开关后,才会出现该开关。SMC会根<br>说明<br>据迁移源磁盘分区状态进行判断是否支持开启块复制。                                                                                                    |
|------|----------------------------------------------------------------------------------------------------|
|      | ■ 如果迁移源不支持分区开启块复制,则该开关无法打开。                                                                                                    |
|      | ■ 如果迁移源支持分区开启块复制,您可以打开开关,实现分区级别的磁盘迁移。                                                                                                    |
|      | 设置迁移 滅野移至 荷里 安衛 植 称 类 型 数 据 盘 , 或 数 据 盘 未 挂 载 , 不 会 出 现 数 据 盘 配 置<br>顶 面 名 信 直 法 魚 □ 为 什 么 新 建 计 移 任 冬 页 面 沿 方 屮 Ⅲ 数 据 舟 配 罟 顶 ? 。<br>*目标类型   云服务器 镜像 ④ 云服务器 读例   容器 镜像<br>*目标 案 例   ✓ |
|      | 配置価値用加下・                                                                                                    |
|      | ■ 镜像名称: SMC为迁移源生成的目标阿里云镜像名称。                                                                                                    |
|      | ⑦ 说明 同一阿里云地域下,镜像名称必须唯一。                                                                                                    |
|      | ■ <b>许可证类型</b> :选择许可证类型。                                                                                                    |
|      | 阿里云:阿里云提供的微软许可证。更多信息,请参见阿里云支持激活哪些<br>Windows Server?。                                                                                                    |
|      | 自带许可:自带许可(Bring Your Own License,简称BYOL)迁移上云目前主要包括Microsoft和Redhat。更多信息,请参见SMC是否支持自带许可证迁移上云?。                                                                                          |
|      | ■ 自动增量同步:迁移任务是否自动同步源服务器增量数据至阿里云。                                                                                                    |
|      | <ul> <li>开启该开关后,需设置以下配置项:</li> </ul>                                                                                                    |
|      | <ul> <li>同步重复频率: 增量迁移任务周期性自动执行的时间间隔。</li> </ul>                                                                                                    |
|      | <ul> <li>最大镜像保留数: 增量迁移任务默认保留的最大镜像数。</li> </ul>                                                                                                    |
|      | 迁移任务将自动周期性执行,并同步增量数据至阿里云。增量迁移的最佳实践,<br>请参见 <mark>增量迁移源服务器</mark> 。                                                                                                    |
|      | ■ 关闭该开关后,迁移任务仅执行一次。                                                                                                    |
|      | ○ 云服务器实例                                                                                                    |
|      | ⑦ 说明 迁移源和目标实例的存储、操作系统等需要适配。迁移至目标实例最<br>佳实践,请参见源服务器迁移至目标实例。                                                                                                    |
| 目标类型 | 配置项说明如下:                                                                                                    |
|      | ■ 目标实例:选择一个ECS实例作为目标实例。                                                                                                    |
|      | ■ 许可证类型:选择许可证类型。                                                                                                    |
|      | 阿里云:阿里云提供的微软许可证。更多信息,请参见阿里云支持激活哪些<br>Windows Server?。                                                                                                    |
|      | ■ 自带许可: 自带许可 (Bring Your Own License, 简称BYOL) 迁移上云目前主<br>要包括Microsoft和Redhat。更多信息,请参见SMC是否支持自带许可证迁移上<br>云?。                                                                            |
|      |                                                                                                    |

| 参数        | ■ <b>自动增量同步</b> :迁移任务是否自动同步源服务器增量数据至阿里云。<br>说明<br>■ 开启这开关后 零设置以下配置面: |
|-----------|----------------------------------------------------------------------|
|           | <ul> <li>□ 同步重复频率: 增量迁移任务周期性自动执行的时间间隔。</li> </ul>                    |
|           | ■ <b>最大镜像保留数</b> :增量迁移任务默认保留的最大镜像数。                                  |
|           | 迁移任务将自动周期性执行,并同步增量数据至阿里云。增量迁移的最佳实践,<br>请参见 <mark>增量迁移源服务器</mark> 。   |
|           | ■ 关闭该开关后,迁移任务仅执行一次。                                                  |
|           | ○ 容器镜像                                                               |
|           | ⑦ 说明                                                                 |
|           | ■ 特定操作系统和架构的迁移源支持容器镜像的更多信息,请参见SMC支持<br>迁移至目标类型的说明。                   |
|           | ■ 迁移至容器镜像最佳实践的具体操作,请参见源服务器迁移至容器镜像。                                   |
|           | 配置项说明如下:                                                             |
|           | 容器镜像命名空间:存放迁移生成的容器镜像仓库的命名空间。                                         |
|           | 容器镜像仓库名称:存放迁移生成的容器镜像的仓库地址。                                           |
|           | 选择注释传导的现在方式放迁移生成的容器镜像的版本信息。                                          |
|           | 。 <b>亞                                   </b>                        |
|           | <ul> <li>预约执行:创建迁移任务后,在设置的时间自动启动迁移任务。</li> </ul>                     |
| 执行方式      | ⑦ 说明 预约执行时间最早可设置为当前时间后10分钟。                                          |
|           | • <b>只创建</b> :仅创建迁移任务,需要手动启动迁移任务。                                    |
|           | 默认值:立即执行。                                                            |
| 标签与网络(可选) |                                                                      |
|           | 为迁移任务绑定标签键值,便于查询与管理迁移任务。                                             |
| 迁移任务标签    | ⑦ 说明 同一个迁移任务最多可绑定20个标签。                                              |
|           |                                                                      |

| 参数       | 说明                                                                                                    |  |  |
|----------|----------------------------------------------------------------------------------------------------|--|--|
|          | 传输迁移数据到中转实例使用的网络。中转实例会被创建在所选专有网络(VPC)、交换<br>机(vSwitch)下,因此中转实例会被分配公网IP。                                                                                                    |  |  |
|          | ✓ 标签与网络 (可选)                                                                                                    |  |  |
|          | 选择已有或新增键 > 选择已有或新增值 >                                                                                                    |  |  |
|          | 迁移任务标签                                                                                                    |  |  |
|          | 每个资源最多可绑定20个标签                                                                                                    |  |  |
|          | 网络模式 🚱 💿 公网传输 💿 私网传输                                                                                                    |  |  |
|          | vpc-bp1jmxxau0lur: V 刷新 创建 🖸                                                                                                    |  |  |
|          | ⊨st ∨ 刷新 创建 C                                                                                                    |  |  |
| 网络模式     | <ul> <li>配置项说明表如下:</li> <li>公网传输:迁移数据通过公网传输到中转实例。使用该模式,源服务器需能访问公网。根据实际需要,选择是否指定专有网络(VPC)和交换机(vSwitch)。</li> <li>指定VPC和vSwitch:迁移任务在您指定的VPC和vSwitch下创建中转实例。<br/>批量迁移时,为每个迁移任务指定相同的VPC和vSwitch下创建中转实例。</li> <li>批量迁移时,为每个迁移任务指定相同的VPC和vSwitch,可提高VPC的复用率,每次批量迁移的最大值可达到100台迁移源。</li> <li>不指定VPC和vSwitch:迁移任务在系统自动新建的VPC和vSwitch下创建中转实例。</li> <li>批量迁移时,若不指定VPC和vSwitch,SMC会为每个中转实例创建一个VPC。</li> <li>③ 说明 由于每个账号在一个地域下的VPC限额为10(包括您创建的VPC和SMC自动创建的VPC),因此每次批量迁移的最大值不超过10台迁移源。如需提高VPC限额,请提交工单。</li> <li>私网传输:迁移数据通过VPC内网传输到中转实例。使用该模式,需要将源服务器与阿里云VPC打通,并且必须指定VPC和vSwitch。</li> <li>③ 说明 如果您能直接从自建机房(Integrated Data Center, IDC)、虚拟机环境或者云主机访问某一阿里云地域下的专有网络VPC,建议您使用该方式进行迁移。使用内网传输能获得比通过公网更快速更稳定的数据传输效果,提高迁移工作效率。您可以通过VPN网关、高速通道物理专线、智能接入网关将源服务器和云上VPC打通。更多信息,请参见连接本地IDC。</li> </ul> |  |  |
| 高级配置(可选) |                                                                                                    |  |  |

| 参数         | 说明                                                                                                    |
|------------|----------------------------------------------------------------------------------------------------|
| Checksum验证 | 开启后,可增强数据一致性校验,但是可能会降低传输速度。<br>默认值:关闭。                                                                                                    |
| 传输限速       | 迁移过程中,数据传输的带宽上限限制,单位为Mbps。                                                                                                    |
| 压缩率        | 迁移过程中,数据压缩传输的级别。请根据您的实际需要,设置压缩率。<br>• 在带宽有限的环境下,使用高压缩率,可提升数据的传输速度。<br>• 在带宽很高的情况下,建议您不压缩传输数据,可减少对迁移源CPU资源的耗费。<br>取值范围为0~10,默认值为7,0表示不压缩传输数据。                                |
| 中转实例规格     | 可根据实际需求选择中转实例规格。仅当 <b>目标类型</b> 选择 <b>云服务器镜像</b> 和容 <b>器镜像</b> 时,才<br>出现此参数。<br>• 选择中转实例规格:系统会选择该实例规格创建中转实例。若该实例规格库存不足,则<br>迁移任务创建失败。<br>• 不选择中转实例规格:系统默认会按照顺序选择实例规格来创建中转实例。 |

#### 5. 启动迁移任务。

⑦ 说明 如果执行方式为立即执行的迁移任务请跳过本步骤。执行方式为只创建或预约执行的 迁移任务可以按照本步骤手动启动迁移任务。

i. 在左侧导航栏, 单击迁移任务。

- ii. 找到需要启动的迁移任务,在操作列单击开始任务。
  - 如需批量启动迁移任务,勾选多个迁移任务,并单击**开始/重试**。每个迁移任务的状态必须为未 开始、已暂停或出错。
  - 如需暂停迁移任务,在迁移任务状态为同步中时,单击操作列中的暂停任务。
- 6. 在迁移任务页面,可查看迁移速度和剩余同步时间,等待迁移任务完成。

| 迁移任务                        |                                                                                      |        |                                      |           |      |           |   |
|-----------------------------|--------------------------------------------------------------------------------------|--------|--------------------------------------|-----------|------|-----------|---|
| Q 迁移任务ID: j-bp1e1fb0pio88 ⑧ |                                                                                      |        | 标签                                   | 导入迁移任务    |      |           | С |
| 迁移任务ID/名称                   | 状态                                                                                   | 迁移任务标签 | 迁移源ID/名称                             | 目标地域      | 迁移结果 | 操作        |   |
| j-bp1e1fb0pic<br>test       | <ul> <li>□ 同步中</li> <li>24.14%</li> <li>速度: 1.78MB/s</li> <li>剩余同步时间: 4分钟</li> </ul> | •      | s-bp1eugpuuy4dm<br>iZbp14kyqi4fdrdf_ | 华东 1 (杭州) | -    | 暂停   查看日志 | * |
| 4                           |                                                                                      |        |                                      |           |      |           |   |

当迁移状态为已完成时,表示迁移成功。

| 迁移任务 |                                  |                                 |               |        |                         |                 |                 |                       |                                  |          |
|------|----------------------------------|---------------------------------|---------------|--------|-------------------------|-----------------|-----------------|-----------------------|----------------------------------|----------|
| Q    | 请输入下拉列表中的远项精确搜索,默认的              | 國迁移任务名称搜索                       |               |        | 标签                      | 导入迁移任务          |                 |                       |                                  | С        |
|      | 迁移任务ID/名称                        | 迁移任务类型                          | 状态            | 迁移任务标签 | 迁移源ID/名称                |                 | 目标地域            | 迁移结果                  | 操作                               |          |
|      | j-bp1h3d33n 15<br>j-bp1h3d33n 15 | 操作系统迁移<br>Alibaba Cloud Linux 3 | ● 已完成<br>100% | •      | s-bp1j7kv<br>localhost_ | au<br>168_122_8 | <b>华东1 (杭州)</b> | ECS实例: i-bp13i csx    | <sup>2</sup> 验证迁移结果   查看目标实例   i |          |
|      | j-bp1j7ko 7gs<br>j-bp1j7ko 7gs   | 服务器迁移                           | ● 已完成<br>100% | •      | s-bp1j<br>localhc       | и<br>58_122_8   | 华东1 (杭州)        | ECS镜像: m+b 1jgi5ons49 | 9<br>验证迁移结果   创建实例   查看          | 日志   :   |
| 4    |                                  |                                 |               |        |                         |                 |                 |                       |                                  | •        |
|      | 开始/重试                            |                                 |               |        |                         |                 |                 |                       | 共有2条 < 1 >                       | 20 条/页 ∨ |

后续步骤

| 操作项            | 说明                                                                                                    |  |  |  |  |  |
|----------------|----------------------------------------------------------------------------------------------------|--|--|--|--|--|
| 验证迁移结果         | <ul> <li>该功能将使用阿里云提供的OOS模板ACS-SMC-CreateAndVerifyInstance,自动验证迁移结尽在为生成的镜像能否成功创建实例,并正常启动。</li> <li>1. 在操作列单击验证迁移结果。</li> <li>第2900年10月10日第一次日本的方法。</li> <li>2. 在弹出的对话框中了解验证流程,并单击立即验证。</li> <li>您也可以单击自定义验证脚本参数,手动配置参数进行验证。</li> <li>3. 在最近一次迁移结果验证状态列,查看验证结果。</li> <li>成功:表示迁移结果无异常。您可以单击查看输出参数了解验证结果。</li> <li>失败:表示迁移结果存在异常。您可以单击查看原因了解失败的原因,并根据原因排查问题。</li> <li>您也可以单击操作列:,并单击前往OOS查看历史验证获取OOS模板的历史执行信息。</li> </ul> |  |  |  |  |  |
| 查看目标实例         | 如果您选择操作系统迁移或者迁移的目标类型为云服务器实例时者,可以在操作列,单击 <b>查看</b><br>目标实例,可查看目标实例的详情信息。                                                                                                    |  |  |  |  |  |
| 部署容器应用         | 如果您选择迁移的目标类型为容器镜像,可以使用容器镜像 <b>部署应用</b> 。更多信息,请参见验<br>证容器镜像。<br>                                                                                                    |  |  |  |  |  |
| 查看迁移任务详细<br>信息 | 在 <b>迁移任务</b> 页面,单击迁移任务ID,即可查看迁移任务详细信息。                                                                                                    |  |  |  |  |  |
| 排查迁移问题         | <ul> <li>当迁移任务状态为出错时,表示迁移失败。此时,您需要:</li> <li>1. 在操作列,单击查看日志,查看日志并修复问题。常见错误及修复方案的更多信息,请参见SMC FAQ。</li> <li>2. 在迁移任务页面,重启迁移任务。迁移任务会从上一次结束时的进度处继续迁移。</li> <li>⑦ 说明 如果中转实例已被释放,需要重新迁移。具体操作,请参见误释放了中转实例怎么办。</li> </ul>                                                                                                    |  |  |  |  |  |